# アプリインストールについて

それぞれの端末用アプリのインス トールは、下記URLにアクセスする か、QRコードを読み込んでください。 <u>http://booklooper.jp/start/</u>

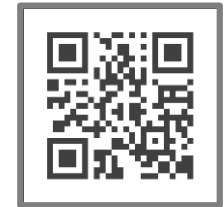

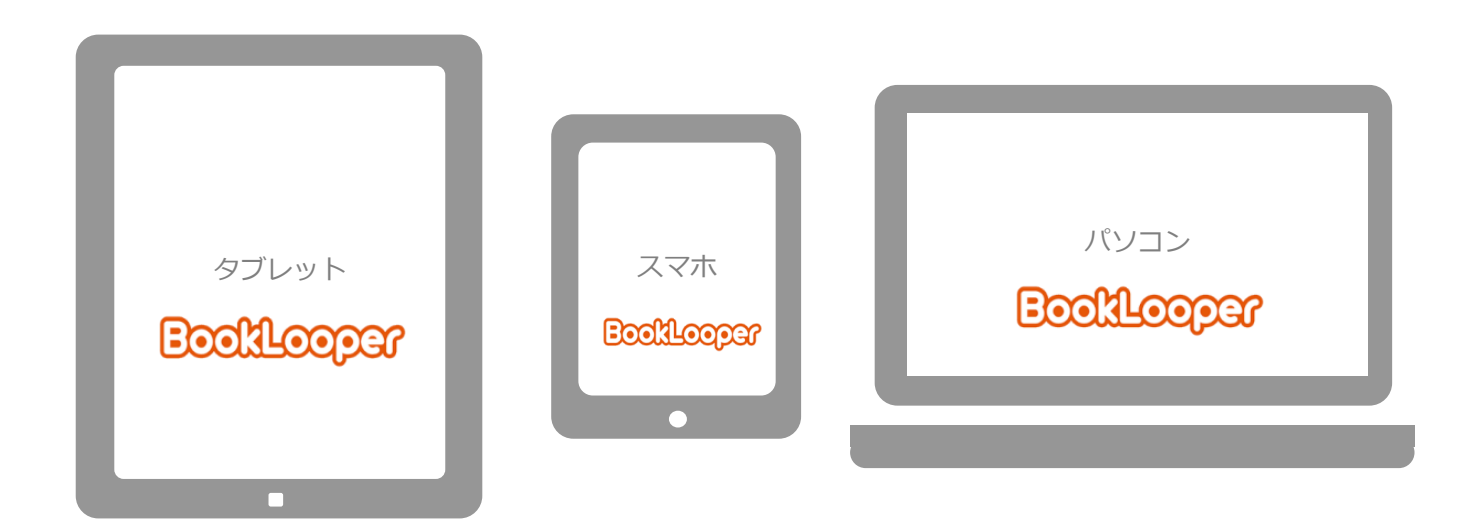

# アプリを開き、初期設定

お使いのデバイスによって 画面が少し異なります

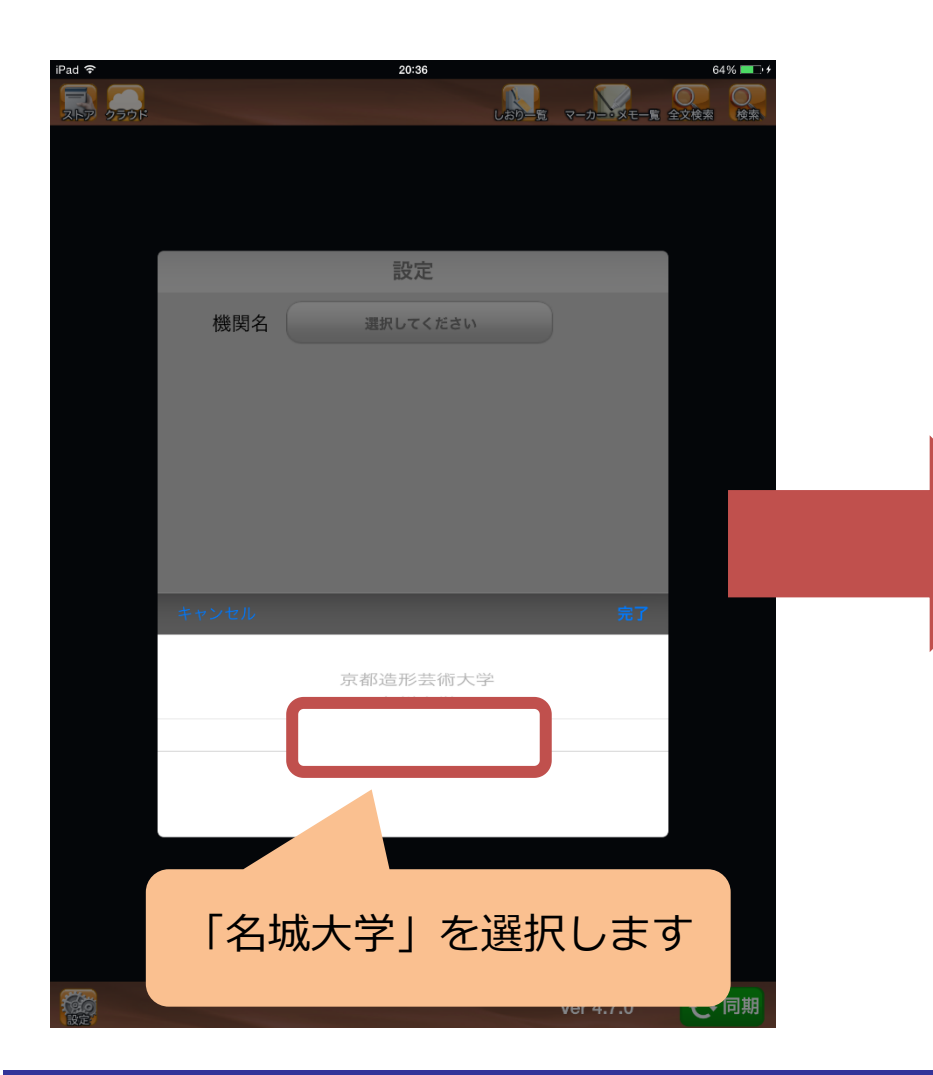

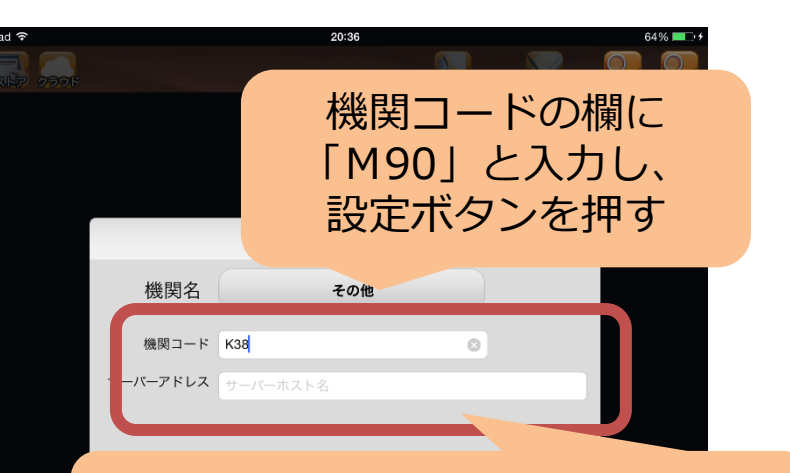

### サーバーアドレスの欄は https://meijo-u.booklooper.jp

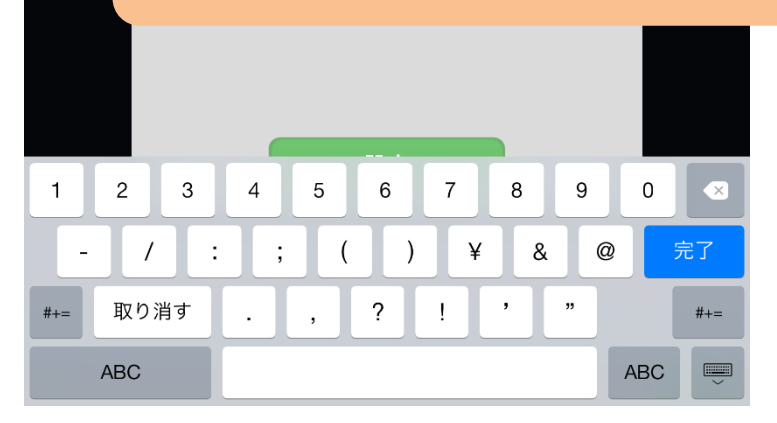

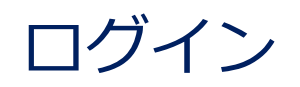

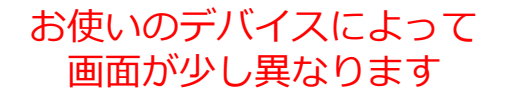

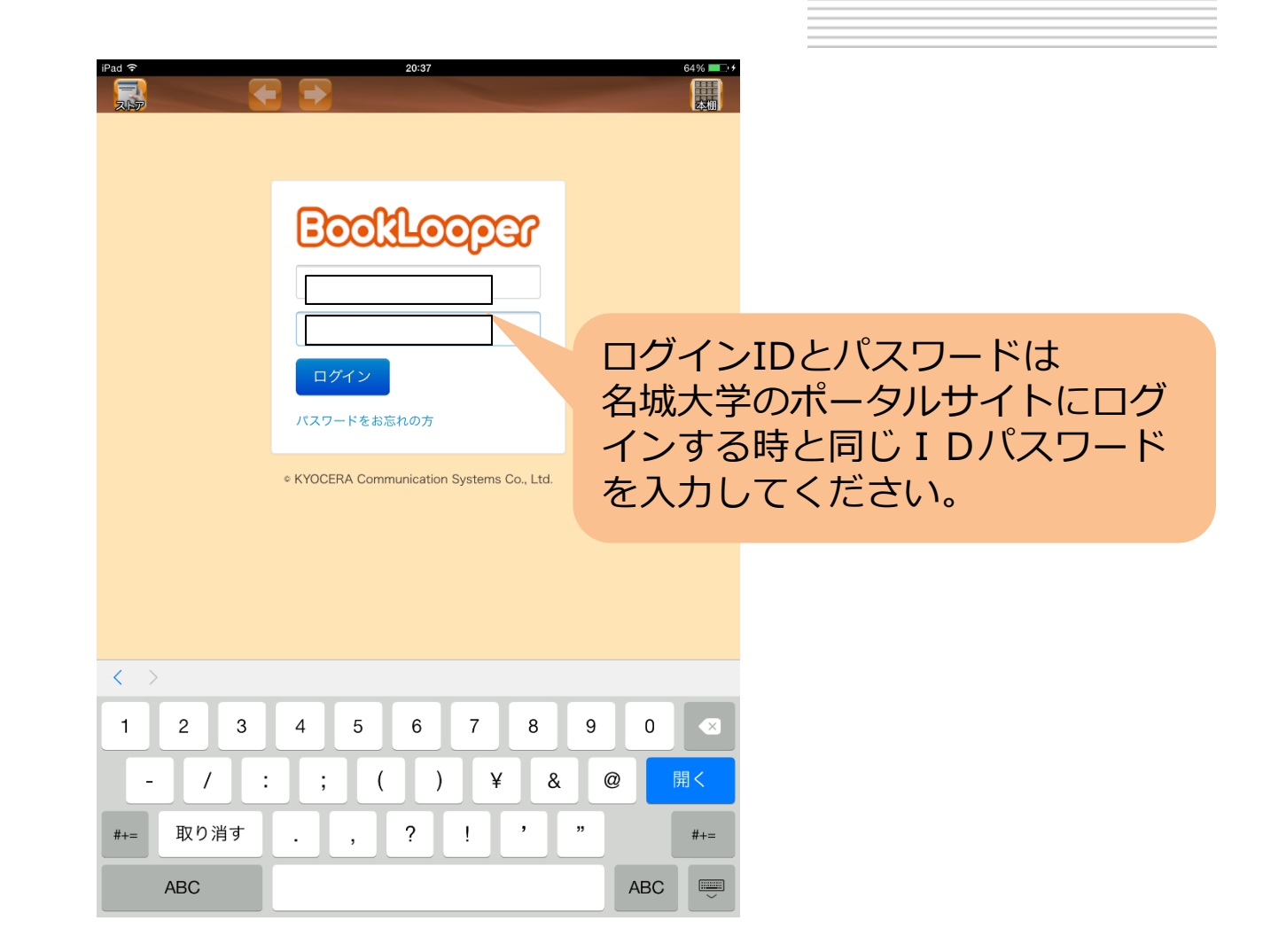

# 基本機能:ストアと本棚とビューワ

お使いのデバイスによって 画面が少し異なります

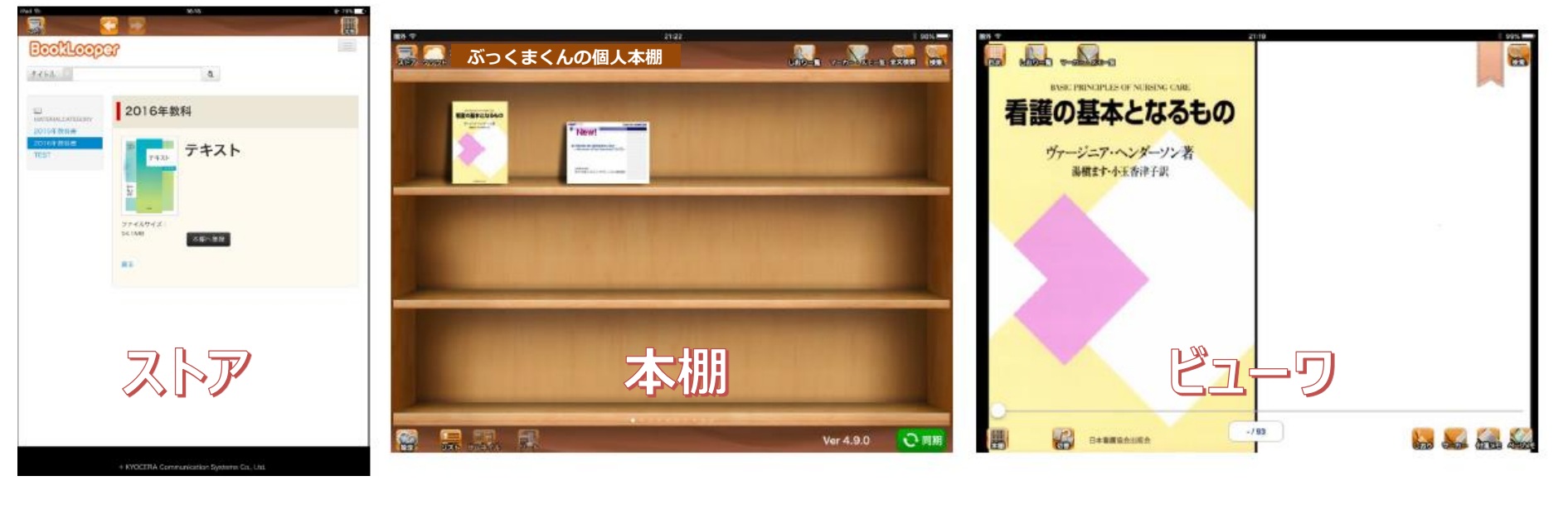

罷す。落とす

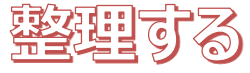

読む

# 利用時はストア(検索や貸出)、本棚、ビューワを使います。

# ストア内検索①:本を探して貸出→読む→返却

#### お使いのデバイスによって 画面が少し異なります

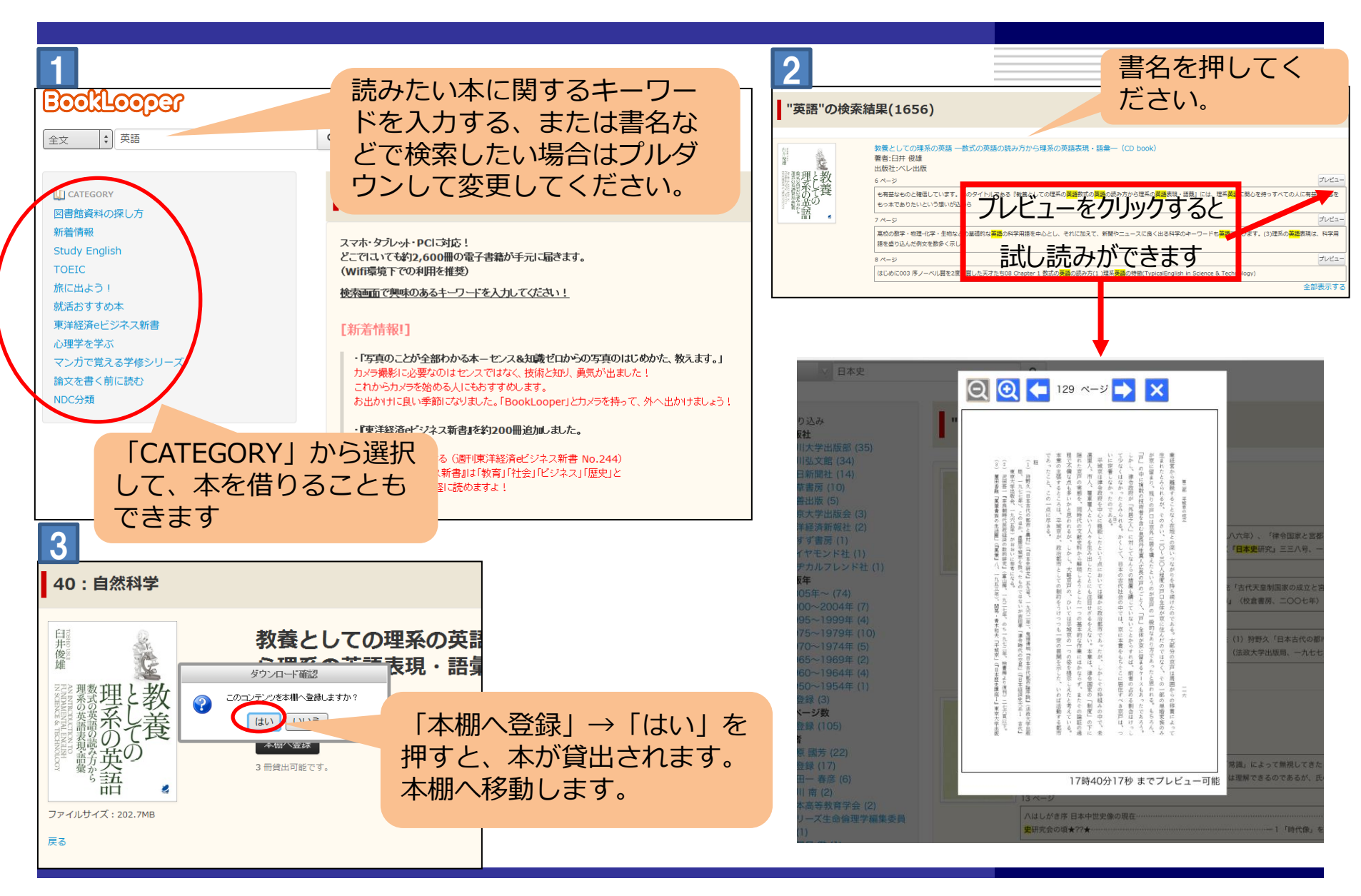

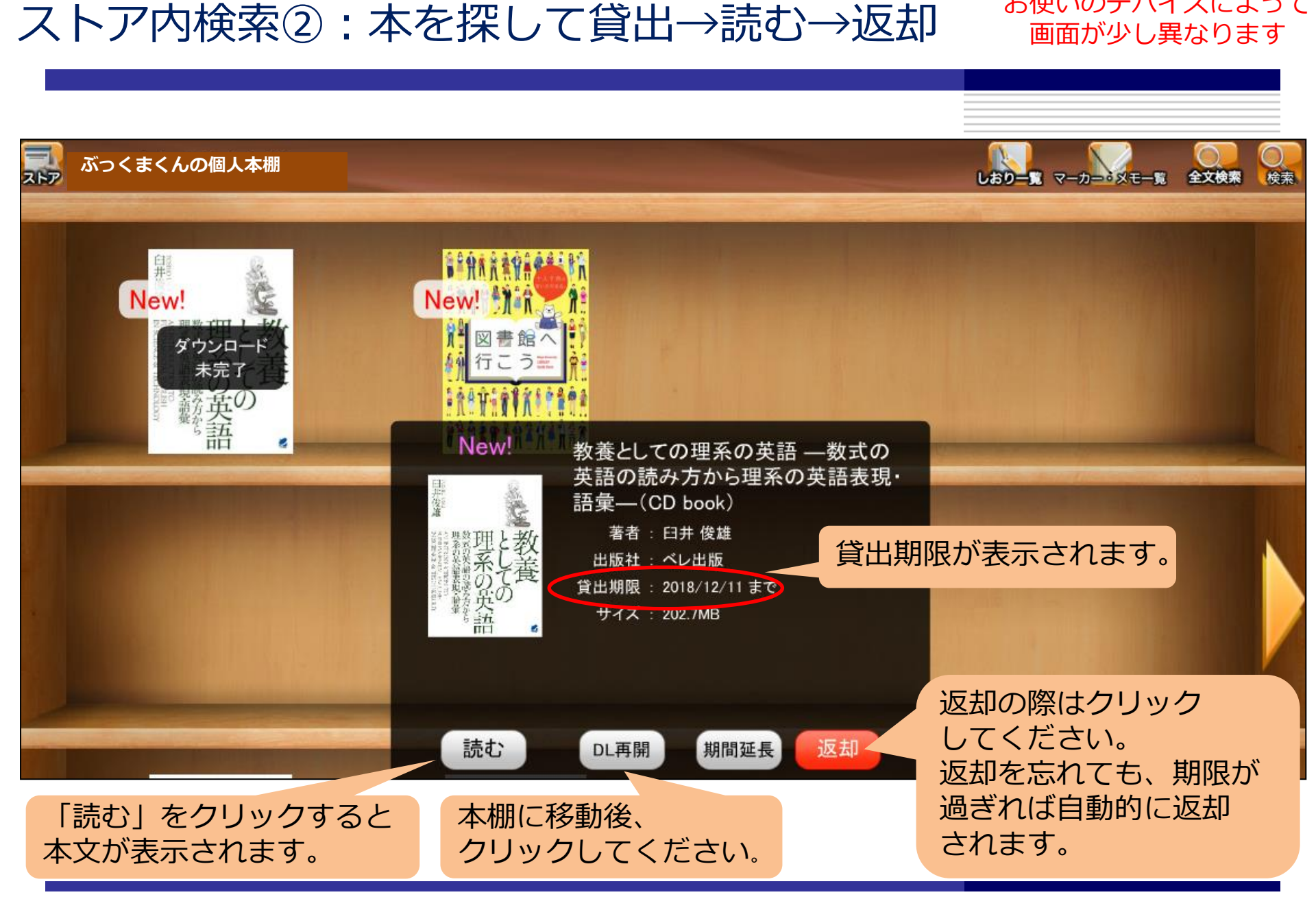

お使いのデバイスによって

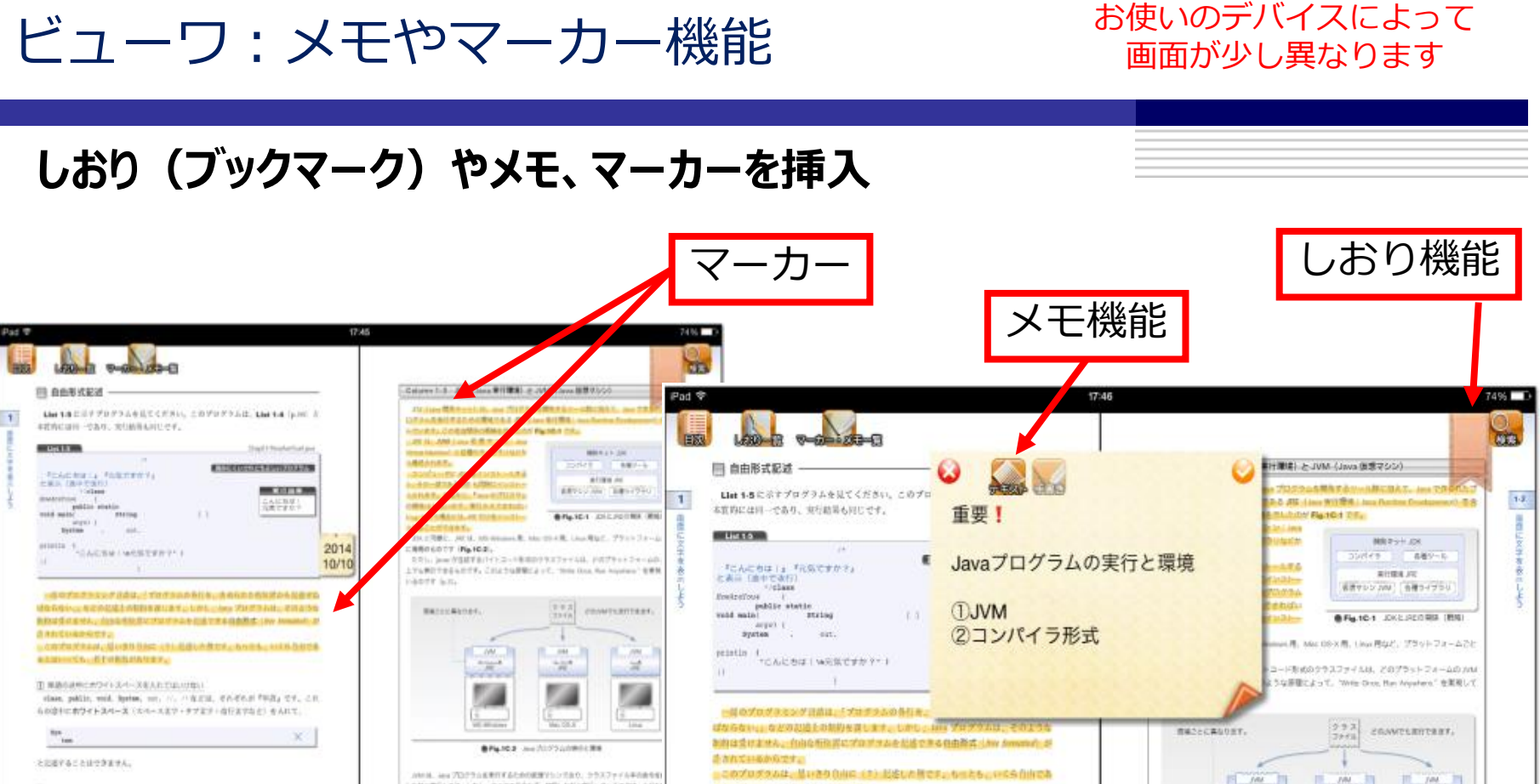

#### 軍法学校パチタムの最早であたしてはいり知い したから飲みします。しかし、すべての最なな道一個的したがも飲みしているのでは、キジな ※第11時かれません。そのため、その構成上で影響に発行であるように、クリスンティンタの :意知日前でネタの市びを何な文字所リテラルで一ても、一般の可認です。したかって、 の一般をもう一般的というとします (情報) (学校) おいようにつられたいちもファイルル ヨアウムうと遠を受信だしてはいけません。 第75-11-12時後に対応した点をしかりに箇所するがある(1.4.4)。 LAP'ST, an ODITAZBURGH, #-BRUSHARDERVEZVER Tak and printing CALCREP in SURTER 21 100 会としながらし、単純的な金属などのするコンペイラ単純な利用するという、 ハイアナイアなる martifer.

18-19/534

このプログラムは、見いきり(小田(ま))記述した歴です。ものとも、いちら自由であ ALLINGTS, BICKSMADLT, ① 単語の途中にホワイトスパースを入れてはいけない。 class, public, weld System, mit, H. P & Eld, Ch.Ehd Tudg TY, Ch. 6の造中にホワイトスペース(スペース文字・タブ文字・改行文字など)を入れて、 × 140 ●Fig.10.2 Java プログラムの保行と開始 と記憶することはできません。 AMAIR、Jana プログラムを使行するとめの値景マレンであり、クラスファイル中の曲色を解析

しながら開けします。しかし、そうての身をもみ一般的しながら開けしているのでは、土分な部件 園 文字列リアラルの途中で依行してはいけない 連要が各られません。そのため、その簡単上で出来に挙行できるように、 クラスファイルやの余年 二球引用券で文字の並びを開む文字列リテラルエー、も、一種の印書です。したがって、 10-毎年もうー設施コンパイルします (課業に決存しないように作られたクラスファイルを、現在 以下のように途中で改行してはいけません。 第日している最多に特化した民連な命令に箇所する作業を行います)。 したがって、Ave プロジラムの使行方式は、正一個的しながら使行するインタブリタ系式を主 ayatan.ext.printlas\*CAIC5111a X 台としながらも、原甸語を目標実行するコンパイラ素成を作用するという、ハイブソッドな儀式と なっています。 18~19/534

TR.

12

ジャンプ機能

## 「目次」や「マーカー・メモー覧」ですぐ目的のページへ移動

## 以前マーカー・メモしたところへ移動

## 目次から目的のページへ移動

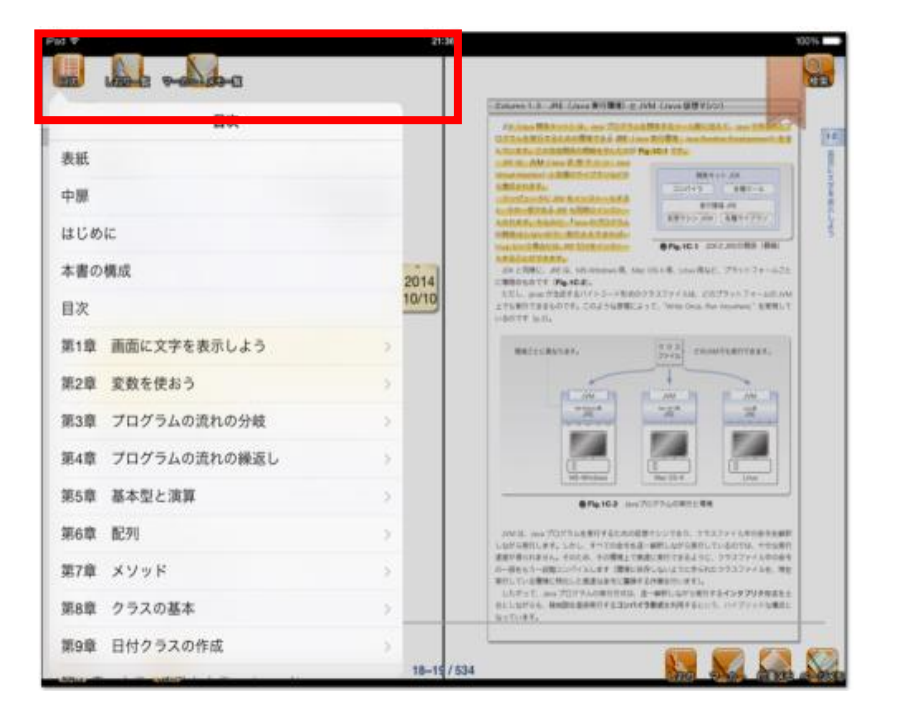

学修履歴まとめとして、復習にも役立ちます

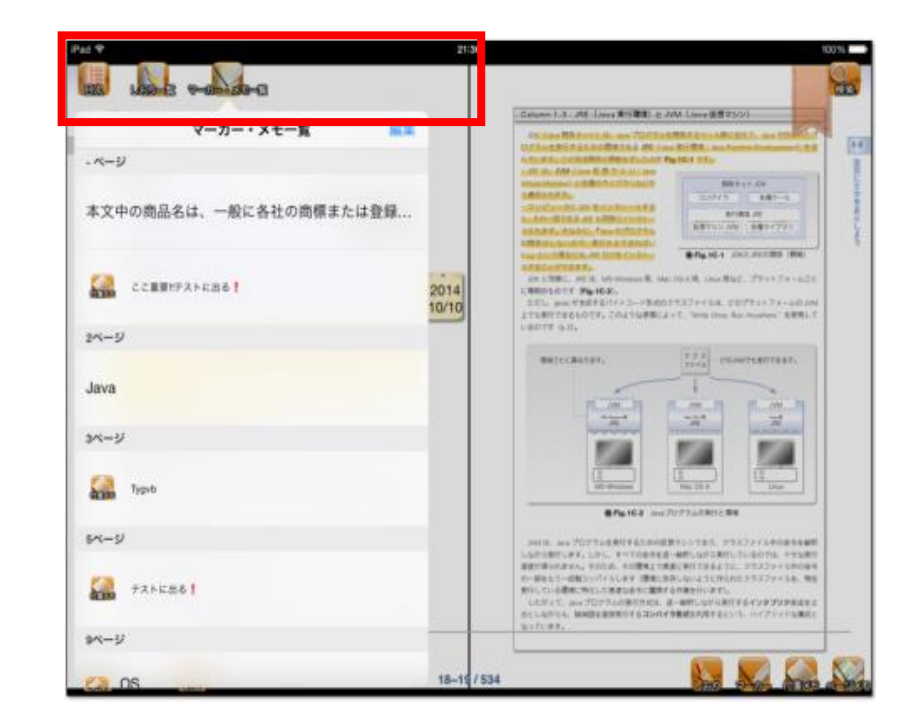

#### ※本棚全体のコンテンツにも適応可能

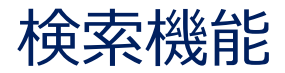

お使いのデバイスによって 画面が少し異なります

## 全文検索で学修効率を向上

## 書籍内を全文検索

# 本棚の書籍全体を横断して全文検索 <u>情報へのアクセスを容易にします</u>

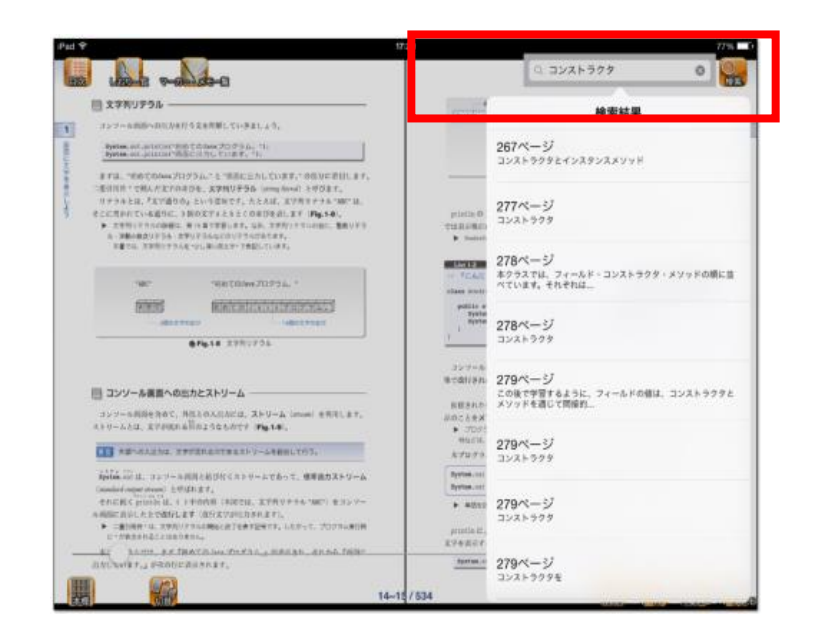

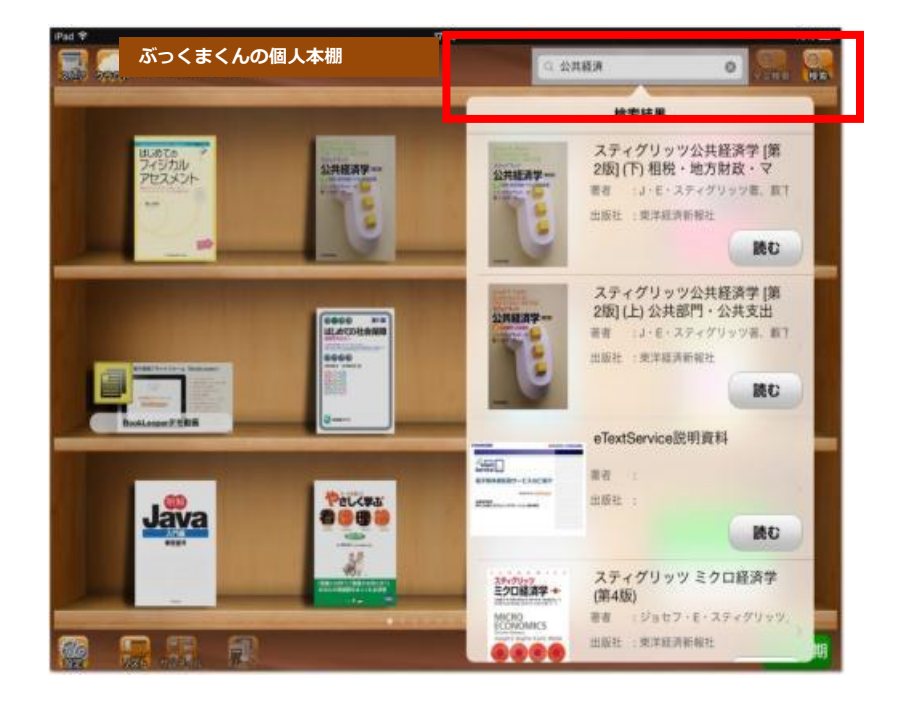

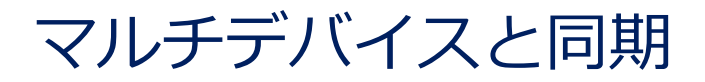

お使いのデバイスによって 画面が少し異なります

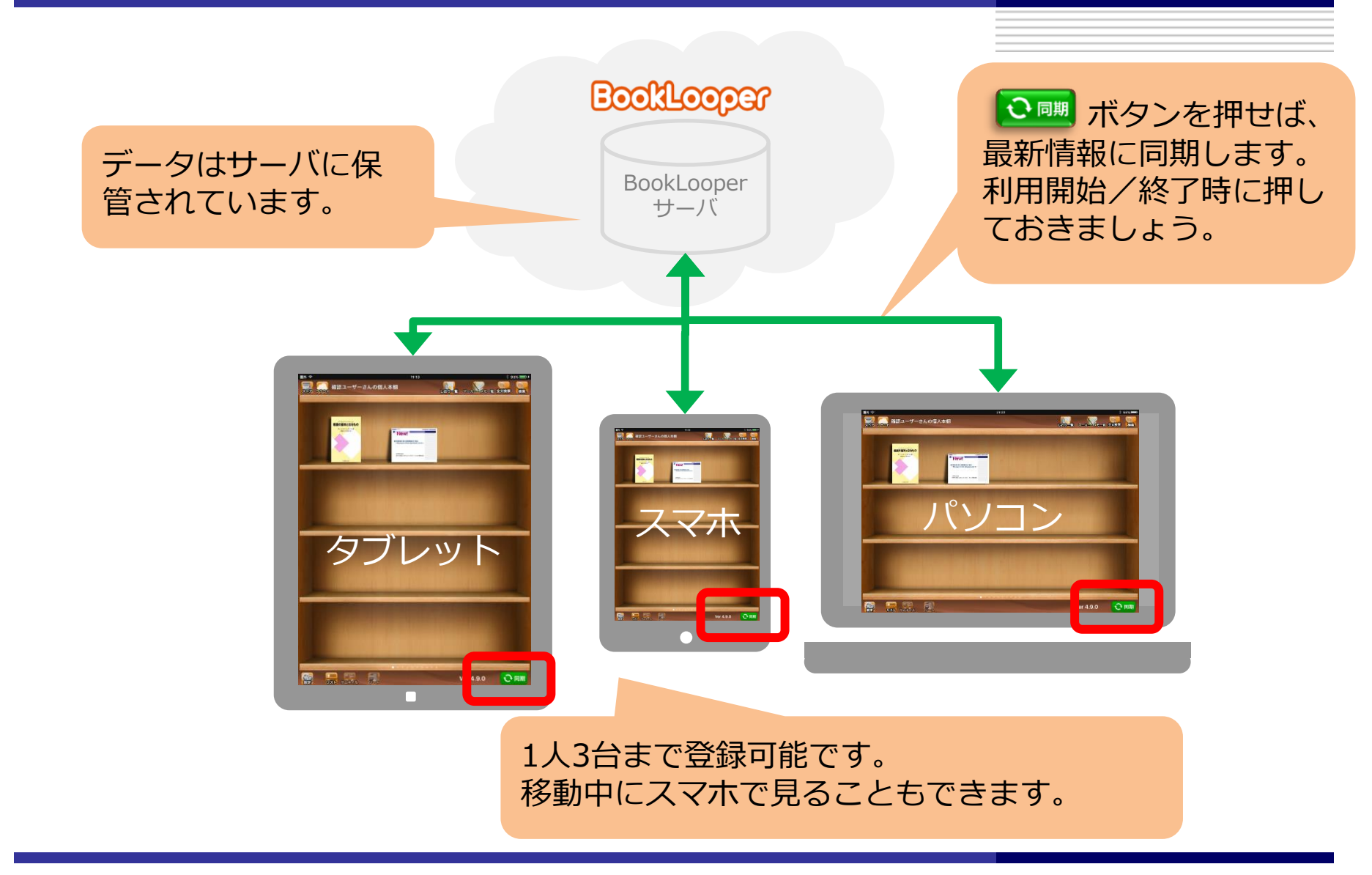

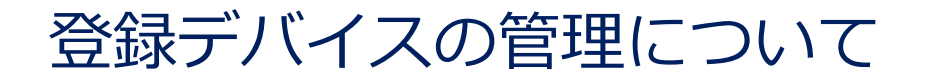

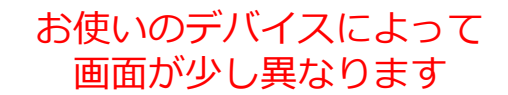

| Book | joolilooper   |                  |               | ✿ HOME ■本棚へ移動する ▲あなたのID          | <b>じ</b> ログアウト                      |  |
|------|---------------|------------------|---------------|----------------------------------|-------------------------------------|--|
| アカ   | アカウント設定       |                  |               |                                  | ストア画面で表示されます<br>あなたのIDをクリックし<br>ます。 |  |
| Ξ    | デバイス一覧<br>No. | 度の始めた日時          | デバイス種別        | デバイスID                           |                                     |  |
| 6    | <b>v</b> 1    | 2018/03/13 08:05 | iOS           | FCCC3463F1694A679803453B50F4833A |                                     |  |
|      | 2             | 2018/05/19 16:17 | Windowsストアアプリ | e55622232563ce67656b4de06a38dea2 |                                     |  |
|      | 解除            | J                |               |                                  | 3台以上になったら、デバ                        |  |

## いつでもあなただけの書籍に

お使いのデバイスによって 画面が少し異なります

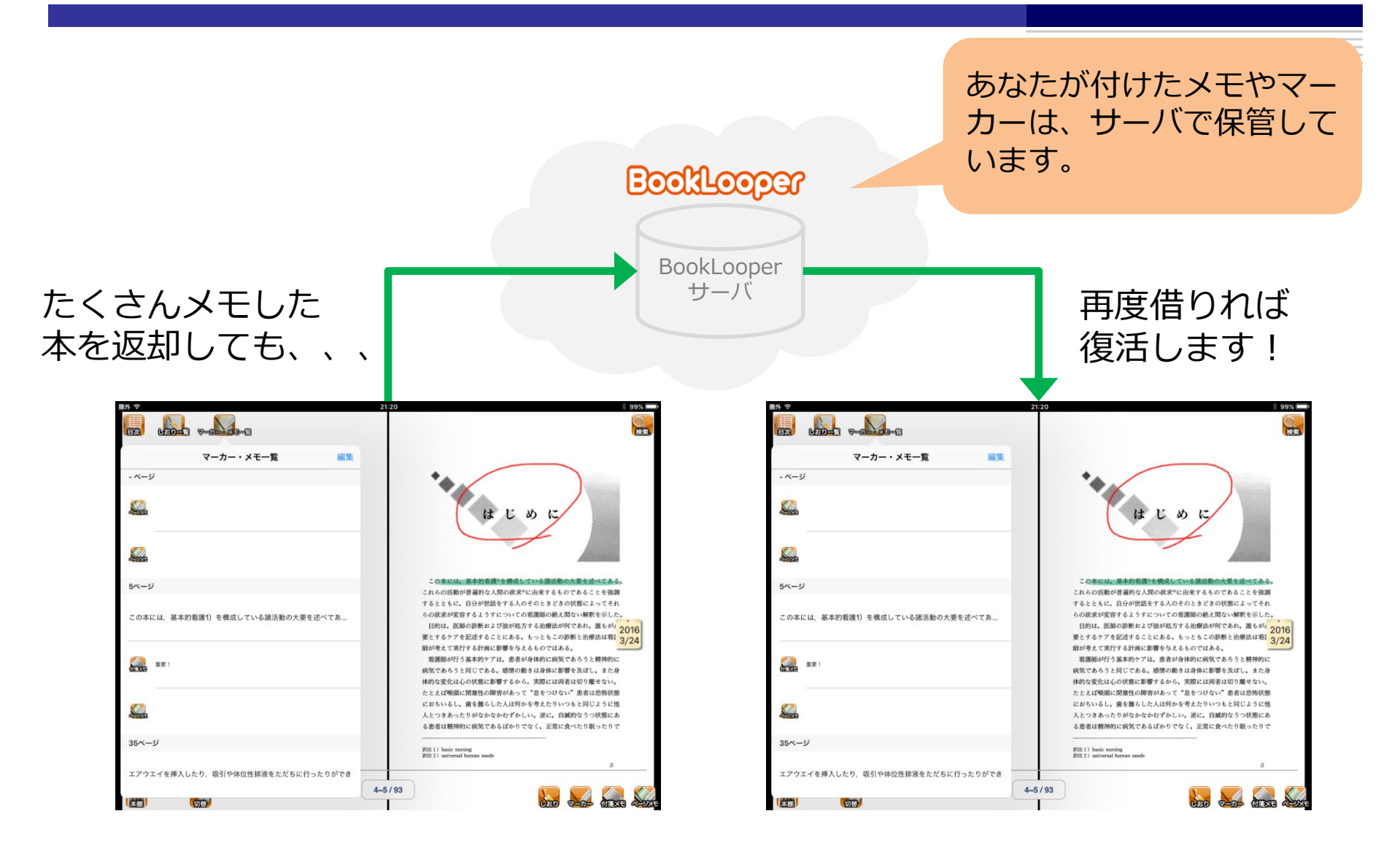

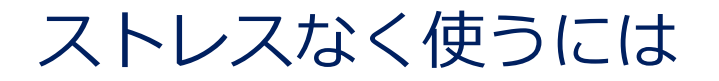

お使いのデバイスによって 画面が少し異なります

ストア上、コンテンツ検索やダウンロード時はインターネット通信が必要です。 特にサイズの大きいコンテンツのダウンロードには時間がかかりますので、 時間のある時に複数のコンテンツをダウンロードしてしまうのがおすすめです。

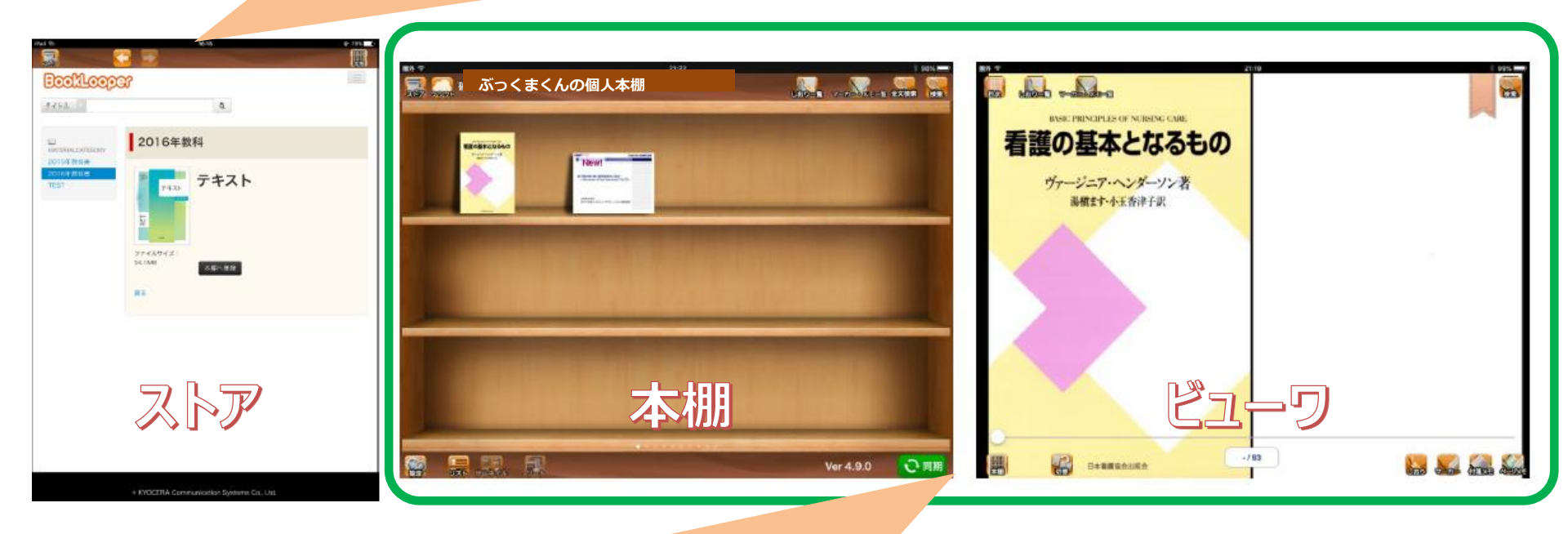

本棚とビューワだけを使うようにすれば、快適です。 (ダウンロードしてしまえば、オフラインでも使えます)